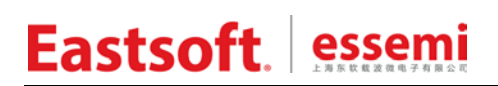

文档编号: AN2048

上海东软载波微电子有限公司

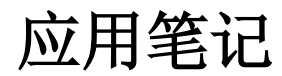

CDK

修订历史

| 版本     | 修订日期       | 修改概要            |
|--------|------------|-----------------|
| V1.00  | 2023-12-12 | 初版              |
| V/1 01 | 2024-04-18 | 1. 增加优化等级说明;    |
| V1.01  | 2024-04-10 | 2. 更新 CDK 下载网址。 |
|        |            |                 |
|        |            |                 |
|        |            |                 |
|        |            |                 |
|        |            |                 |

地 址: 中国上海市徐汇区古美路 1515 号凤凰园 12 号楼 3 楼

邮 编: 200235

E-mail: support@essemi.com

- 电话: +86-21-60910333
- 传 真: +86-21-60914991
- 网 址: http://www.essemi.com/

版权所有©

#### 上海东软载波微电子有限公司

本资料内容为上海东软载波微电子有限公司在现有数据资料基础上慎重且力求准确无误编制而成,本资料中所记载 的实例以正确的使用方法和标准操作为前提,使用方在应用该等实例时请充分考虑外部诸条件,上海东软载波微电 子有限公司不担保或确认该等实例在使用方的适用性、适当性或完整性,上海东软载波微电子有限公司亦不对使用 方因使用本资料所有内容而可能或已经带来的风险或后果承担任何法律责任。基于使本资料的内容更加完善等原因, 上海东软载波微电子有限公司保留未经预告的修改权。使用方如需获得最新的产品信息,请随时用上述联系方式与 上海东软载波微电子有限公司联系 目 录

#### 内容目录

| 第1章   | 开发环境4                       |
|-------|-----------------------------|
| 1.1   | CDK 安装包下载4                  |
| 1.2   | 调试环境搭建4                     |
| 第2章   | CDK 使用注意事项7                 |
| 2. 1  | 优化等级7                       |
| 2.2   | malloc 等函数使用8               |
| 2.3   | garbage collection9         |
| 2.4   | CDK 调试选项10                  |
| 2.5   | SRAM 运行程序11                 |
| 2.6   | 中断延迟时间优化12                  |
| 2.7   | 复位方式选择12                    |
| 2.8   | codesize 优化                 |
| 2.9   | 硬件断点或软件断点的选择14              |
| 2. 10 | 使用乘除法指令14                   |
| 2. 11 | Download 和 Debug 选择14       |
| 2. 12 | 玄铁 LLVM 工具链选择15             |
| 第3章   | CDK 现有 bug 及规避方案(V2.20.0)17 |
| 3. 1  | 断点无效17                      |
| 3. 2  | for 语句无法单步调试17              |

### 第1章 开发环境

### 1.1 CDK安装包下载

CDK 官方下载地址:https://www.xrvm.cn/community/download。搜索关键词"CDK",找到 最新版本(V2.20.0 及以上)的"剑池 CDK 集成开发环境",点击"下载"即可。注意:登录后方可下载。

| ✓ ● XuanTie玄铁官网 | x +                  |                                           |                   |        |        | -    | o ×        |
|-----------------|----------------------|-------------------------------------------|-------------------|--------|--------|------|------------|
| ← → C 25 x      | rvm.cn/community/dow | nload                                     |                   |        |        | \$   | <b>4</b> : |
| XuanTie玄铁       | 处理器及芯片设计平台           | 软件工具与平台 技术支持                              | 生态伙伴 开发者社区        | 资讯速递 🕨 | 全站搜索 Q | ĒN   | 2录/注册      |
| CDK             |                      |                                           |                   |        |        |      | Q          |
| 资源目录            |                      |                                           |                   |        |        |      |            |
| CPU处理器          | ~                    |                                           | 14.0)             |        |        |      |            |
| 芯片设计平台          | ~                    | Windows集成开发环境-CDK(V2<br>Windows集成开发环境-CDK | 14.0)             |        |        |      |            |
| 操作系统            | ~                    | CPU处理器/E系列/E907                           | 2022-05-13 09:14: | 36 102 | 0.01MB | 占 下载 |            |
| 开发工具            | ~                    | ReleaseNote-CDK V2.22.3                   |                   |        |        |      | <i>i</i>   |
| 基础软件应用平台        | <b>∀</b>             | 开发工具/集成开发环境: 创油C                          | 2023-10-31 14:28  | :12 58 | 1.59KB | 占 下载 | 商务合作       |
| 算法库             | ~                    | 剑池CDK集成开发环境 V2.22.3                       |                   |        |        |      | 在线支持       |
| 电子书             | ~                    | 开发工具/集成开发环境:剑池C<br>剑池CDK集成开发环境V2.14.0     | 2023-10-31 14:27  | :46 80 | 3.07MB | 占 下载 | 顶部         |

图 1-1 CDK 安装包官方下载网页

### 1.2 调试环境搭建

CDK 集成了 T-Head DebugServer, 安装好 CDK 后, 便可使用 CKLink 调试器对芯片进行调试, 也可使用 ESLinkIIOB 或 ESLinkIIPro 进行调试。ESLinkIIOB 或 ESLinkIIPro 也可配合 ESBurner 上位机对芯片进行擦除、编程等操作。

CDK 配合 ESLinkIIOB 或 ESLinkIIPro 调试前, 需进行如下操作:

① 打开 ESBurner 上位机,点击"设备"选择对应的调试器,点击"芯片"选择 ES32VF2264 芯片,并确保待调试的芯片配置字里的 GBRDP 选择"读保护等级 Level0",否则无法正常 调试,量产烧录前可根据需求自行设置 GBRDP。

| 配置字设置<br><b>配置字</b> |                       |                                            |                                          |
|---------------------|-----------------------|--------------------------------------------|------------------------------------------|
| UserID FFFF FFF     | FF FFFF FFFF 当前线      | 爰冲区校验码 A9AA                                | 校验码格式 CRC校验 ~                            |
| 配置项                 |                       |                                            |                                          |
| 配置字: 9800 00        | 01 0001 0001 芯片未加密    | 2                                          |                                          |
| BOOTADDR            | 0X0000_0000           | BORVS                                      | 2.1V ~                                   |
| WWDTEN              | 软件使能后可关闭              | WDTEN                                      | 由软件使能 ~                                  |
| WRP0_ENB            | 禁止                    | WRP0_START                                 | Flash Page0 ~                            |
| WRP0_END            | Flash Page 3(默认)      | WRP1_ENB                                   | 禁止 、 、 、 、 、 、 、 、 、 、 、 、 、 、 、 、 、 、 、 |
| WRP1_START          | Flash Page0           | WRP1_END                                   | Flash Page 3(默认) ~                       |
| DAFLS_ENB           | 禁止                    | V DAFLS_START                              | Flash Page0 ~                            |
| DAFLS_END           | Flash Page 3(默认)      | ~                                          |                                          |
| GBRDP               | 读保护等级Level0           | ~                                          |                                          |
| PCROP0_ENB          | 禁止                    | PCROP0_START                               | Flash Page508 v                          |
| PCROP0_END          | Flash Page511         | PCROP1_ENB                                 | 禁止 、 、 、 、 、 、 、 、 、 、 、 、 、 、 、 、 、 、 、 |
| PCROP1_START        | Flash Page508         | PCROP1_END                                 | Flash Page511 ~                          |
| 完整配置字               |                       |                                            |                                          |
| 9800 67FF FFFF      | FFFF FFFF 0000 FFFF F | FFF FFFF 0000 FFF                          | F FFFF FFFF 0000 FFFF FFFF               |
| 0001 FFFE FFFF      | FFFF FFFF FFFF FFFF F | FFF 0001 FFFE FFF                          | F FFFF FFFF FFFF FFFF FFFF               |
| F656 F655 0000      | OOOO FFFF FFFF FFFF F | יררר דדדד דדדד דריי<br>וססס הברב בבבר הברי | F FEFE FEFE 0000 FEFE FEFE               |
| FFFF 0000 FFFF      | FFFF FFFF 0000 FFFF F | FFF FFFF FFFF FFF                          | F FFFF FFFF 0000 FFFF FFFF               |
| FFFF FFFF FFFF      | FFFF FFFF 0000 FFFF F | FFF                                        |                                          |
| <u></u>             | 读配置字                  | 确定                                         | 取消                                       |

#### 图 1-2 配置字界面

- ② CDK 集成了多个版本的 T-Head DebugServer,请选择 V5.16.8 及以上版本的 DebugServer。
- ③ debug 选项需添加 Other Flags: -vid 0x30cc -pid 0x9528, 否则无法识别 ES 调试器。

| roject Settings                                                   | /    | KE Configuration                                                                                                |                        |       |                                                                              |          |
|-------------------------------------------------------------------|------|----------------------------------------------------------------------------------------------------|------------------------|-------|------------------------------------------------------------------------------|----------|
| uid Type: BuildCae                                                |      | T-Head DebugServer Ve                                                                                           | rsion   latest/V5.16.6 |       |                                                                              | × 😭      |
|                                                                   |      | ICE Trace                                                                                                    |                        |       |                                                                              |          |
| Farget Output User Compiler Assembler Linker Debug Flash Device   |      | ICE Adaptor                                                                                                    |                        |       | Connected Debug Target                                                       |          |
| Connector Configurations                                          |      | ICE Clock:                                                                                                    | 12000                  | 1042  | [CPU: 0]+ Debug Arch is RVDM+<br>ICPU: 0I+ CPU 0+                            | ^        |
|                                                                   |      | NKeset Delay:                                                                                                   | 100                    | x10vs | CPU ORISEV CPU Infer                                                         | <u> </u> |
| OUse Simulator Entings                                            |      | Reset Walt                                                                                                    | 50                     | -     | WORD(1): 0x13001000                                                          | 0        |
|                                                                   | -    | CPU Number:                                                                                                    | 0                      | 18    | NrSA 10+0101014                                                              |          |
| Pre leit:                                                         | - 0  | Use DOC                                                                                                    | Enable TRST            |       | CPU Type is E902M, Endlanrichtle, Version is R350P1.                         | -/       |
| Init File:                                                        | - 🖸  | Enable debug prin                                                                                               | •                      |       | HWBRPT number is 4, HWWP number is 4.<br>MISAc (RV32MCE, Imp M-mode, U-mode) |          |
| Load Configurations                                               | 1    | Other Flags:                                                                                                    |                        |       |                                                                              | ÷        |
| ☑ Load Application to Target ☑ Perform Reset after Load           |      | wid Dx3Occ -pid Dx9                                                                                             | 528                    |       |                                                                              | Opdate   |
| After Load:                                                       | - 0  | Defining                                                                                                    |                        |       |                                                                              |          |
| Auto Run Stop at main                                             |      | Connect                                                                                                    |                        |       | Download Options                                                             |          |
| Mix Configuration                                                 |      | Correct Normal                                                                                                  |                        |       | RTOS Type: Bare Metal ~                                                      |          |
|                                                                   |      | Reset After Corner                                                                                              | di l                   |       | Download To Flash                                                            |          |
| Reset CPU Type: Mario Reset                                       |      | in a second second second second second second second second second second second second second second second s |                        |       |                                                                              |          |
| After Reset                                                       |      | Soft Reset                                                                                                    | C. Vesta de            |       |                                                                              |          |
| Start with CDK core file: \$(ProjectPath)/\$(ProjectName).cdkcore | -    | Enable Periodic Wind                                                                                            | low Update             |       |                                                                              |          |
|                                                                   | 1    |                                                                                                    |                        |       |                                                                              |          |
|                                                                   |      |                                                                                                    |                        |       | OK Cancel                                                                    | Help     |
|                                                                   |      | <b>_</b>                                                                                                    |                        |       |                                                                              |          |
| Click Help button to confirm the sequence of debug launch.        |      |                                                                                                    |                        |       |                                                                              |          |
|                                                                   |      |                                                                                                    |                        |       |                                                                              |          |
| OK Cancel                                                         | Help |                                                                                                    |                        |       |                                                                              |          |

- 图 1-3 debug 选项添加 Other Flags: -vid 0x30cc -pid 0x9528
- ④ 将烧录算法文件\*.elf 复制到 CDK 安装目录 C-Sky\CDK\CSKY\Flash 下,并在 CDK Option Flash 标签页 Add 烧录算法。烧录算法文件\*.elf 位于 SDK 路径下的 Utilities 文件夹。

| BuildSet                      |               |              |        |           |       |             |          |           |                          |   |       |
|-------------------------------|---------------|--------------|--------|-----------|-------|-------------|----------|-----------|--------------------------|---|-------|
| ge <mark>t</mark> Output User | Compiler      | Assembler    | Linker | Debug     | Flash | Device      |          |           |                          |   |       |
| ) Use Target Driver           | for Flash Pro | gramming     |        |           | Ou    | se External | Tool for | Flash Pro | gramming                 |   |       |
| Options for Target            | Driver        | ing bebug    |        |           |       |             |          |           |                          |   |       |
| Pre Init:                     |               |              |        |           |       |             |          |           |                          |   |       |
| Init File:                    |               |              |        |           |       |             |          |           |                          |   | ]     |
| DownLoad Functi               | on            |              |        |           |       |             |          |           |                          |   |       |
| O Erase Full Chip             | •             |              |        |           | P     | ogram       |          |           |                          |   |       |
| Erase Sectors                 |               |              |        |           | V     | erify       |          |           |                          |   |       |
| O Do Not Erase                |               |              |        |           | R     | eset and Ru | in Sof   | t Reset   | <ul> <li>Ox 1</li> </ul> |   |       |
| DevName                       | Flash         | ID           |        | FlashType | ,     | Ad          | dress Ra | inge      |                          |   |       |
| es32vf2264                    | 10310         | 149          | r      | NorFlash  |       | 000         | 00000H   | ~0004000  | 0H                       |   |       |
| Path: C:/C-Sky/CD             | K/CSKY/Flash  | /es32vf2264. | elf    |           |       |             |          |           |                          |   |       |
|                               |               |              |        |           |       |             |          | [         | Remove                   |   | Add   |
|                               |               |              |        |           |       |             |          |           |                          |   | >     |
|                               |               |              |        |           |       |             | -        |           | 1101 - 12                | _ | 2.2.4 |

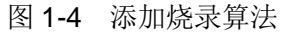

### 第2章 CDK使用注意事项

#### 2.1 优化等级

CDK 支持-O0, -Og, -O1, -O2, -O3, -Os 六种类型的代码优化模式:

-O0,不优化,每一条 C 语言都有与之相对应的汇编代码,故这时候调试信息也比较准确的, 但缺点是代码比较冗余,性能较差;

-Og 是在开启部分优化的情况下保证调试信息的准确性,即使用该选项时不影响程序的调试;

-O1,-O2 开启优化,-O2 相对-O1 来说优化力度更大,得到最后的代码执行性能也会更好,所以在性能优先的条件下,建议使用-O2 优化;

-O3,在-O2的基础上,进行基于性能优先的激进式优化,但是激进优化的结果并不稳定(可能导致代码过度膨胀,也可能导致性能下降),建议针对个别性能关键的函数进行优化,并测试结果,这样可能能提升性能。一般条件下,建议不要使用;

-Os,开启基于 Space 优先的优化。该优化会以代码密度为优先,尽可能优化生成的代码。在此选项下,生成的代码较小,比较适合空间敏感的 MCU 程序编译。

需要发挥内联函数特性时,优化等级不得低于-O2。当优化等级设置为-O0时,如图 2-1 所示, 内联函数 md\_cmu\_enable\_perh\_all()对应的反汇编指令为 jal,编译器将函数识别为普通函数,执 行该函数仍需经过跳转过程;当优化等级设置为-O2 时,如图 2-2 所示,执行该函数无需跳转。

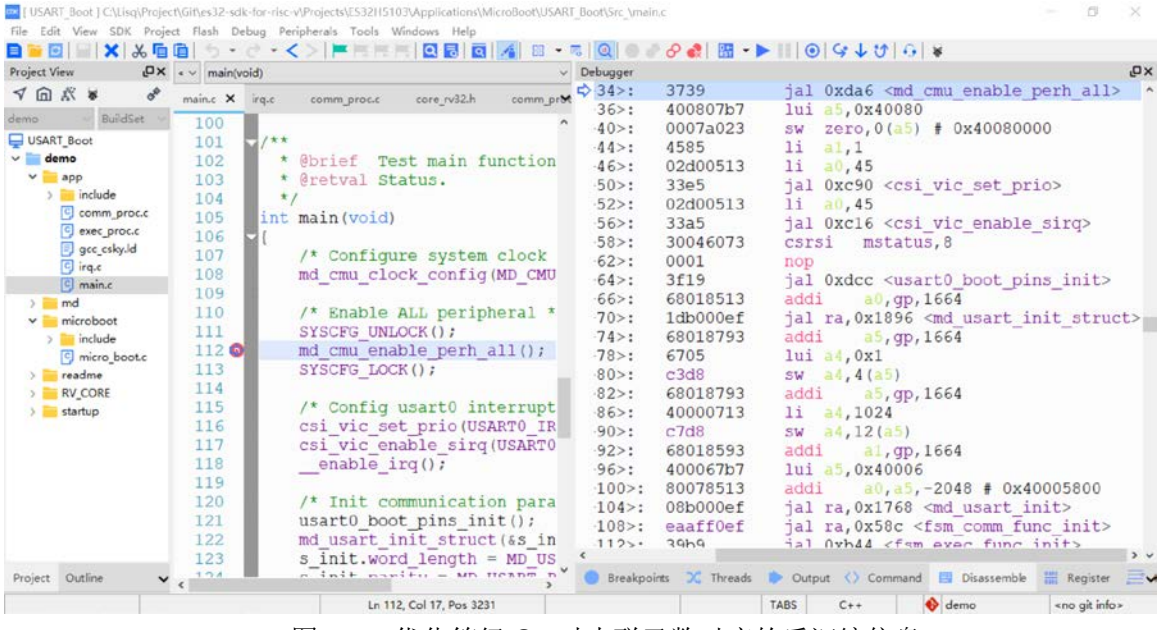

图 2-1 优化等级 O0 时内联函数对应的反汇编信息

| roject View                                                                                                    |                                                                                                    |                                                                                                    |                                                                                                    | *                                                                                                    |
|----------------------------------------------------------------------------------------------------|----------------------------------------------------------------------------------------------------|----------------------------------------------------------------------------------------------------|----------------------------------------------------------------------------------------------------|----------------------------------------------------------------------------------------------------|
| oject View DX<br>of a X &<br>USART_Boot<br>USART_Boot<br>commo<br>commo<br>c | <pre>** main(void) main( x ing. comm.proce core_vd2.h 101 102 * @ brief Test main fun. * @ retval Status. */ 105 int main(void) 106 { 107 /* Configure system c md_cmu_clock_config(M 109 /* Enable ALL periphe. 111 SYSCFG_UNLOCK(); 112 113 SYSCFG_LOCK(); 114 115 /* Config usart0 inte 116 csi_vic_set_prio(USAR 117 csi_vic_enable_sirg(U) 110 112 113 113 114 115 114 115 114 115 114 115 115 114 115 114 115 115</pre> | Debugger           comm.prot         Ox000006ae         cmain+34>           comm.prot         Ox000006b0         cmain+40>           ox000006b1         cmain+40>         ox000006b2         cmain+40>           ox000006b2         cmain+40>         ox000006b2         cmain+40>           ox000006b2         cmain+40>         ox000006b2         cmain+40>           ox000006c2         cmain+52>         ox000006c2         cmain+52>           lock         ox000006c2         cmain+62>         ox000006c2         cmain+62>           ox000006c2         cmain+62>         ox000006c2         cmain+70>           l();         ox000006c4         cmain+70>         ox000006c4         cmain+76>           rrupt         ox000006c4         cmain+78>         ox000006c4         cmain+88>           ox000006c4         cmain+88>         ox000006c4         cmain+88> | <ul> <li>56fd</li> <li>44d7a023</li> <li>44d7a823</li> <li>0007a023</li> <li>e08007b7</li> <li>43dc</li> <li>e0801737</li> <li>0b774683</li> <li>83d5</li> <li>8bbd</li> <li>4621</li> <li>8e1d</li> <li>4785</li> <li>00c797b3</li> <li>8afd</li> <li>8fd5</li> <li>6fd5</li> <li>0ff7f793</li> <li>0af70ba3</li> <li>0b574783</li> </ul> | <pre>     ii a3,-1     sw a3,1088(a5)     sw a3,1104(a5)     sw zerc,0(a5)     lui a5,0xe0800     lw a5,4(a5)     lui a4,0xe0801     lbu a3,183(a4) # 0x.     srli a5,a5,0x15     andi a5,a5,15     li a5,1     sub a2,a2,a5     li a5,1     sll a5,a5,a2     andi a3,a3,31     or a5,a5,a3     andi a5,a5,255     sb a3,183(a4)     lbu a5,181(a4) </pre> |
|                                                                                                    | 119<br>120 /* Init communication<br>121 usart0_boot_pins_init<br>122 md usart_init_struct(<br>123 s_init.word_length = 1<br>124 s_init.parity = MD_US;                                                                                                    | bx0000066         (main+92)           para         0x0000066         (main+96)           0x0000066         (main+100)         (main+100)           0x0000066         (main+104)         (main+104)           6s_in         0x0000066         (main+104)           MD_US         0x0000066         (main+104)           0x0000066         (main+104)         (main+104)           ART_P         0x0000066         (main+112)                                                                                                    | : 10176793<br>: 0ff7f793<br>>: 0af70aa3<br>>: 0b674783<br>>: 0ff7f793<br>>: 0037e793                                                                                                    | andi a5, a5, 255<br>sb a5, 181 (a4)<br>lbu a5, 182 (a4)<br>andi a5, a5, 255<br>ori a5, a5, 3                                                                                                    |

图 2-2 优化等级 O2 时内联函数对应的反汇编信息

### 2.2 malloc等函数使用

C 标准库的 malloc、free 和 printf 函数在使用时,需在 "Project Settings"的 "Linker"标签页 配置 flag: -specs=nosys.specs,如图 2-3 所示。

注意: V2.22.0 及以上版本的 CDK 集成了 nosys,如果使用 V2.22.0 及以上版本的 CDK,请勿 添加 flag: -specs=nosys.specs, 否则编译报错。

| Project Settings ×                                                                                                    |
|----------------------------------------------------------------------------------------------------|
| Build Type: BuildSet                                                                                                    |
| Target Output User Compiler Assembler Linker Debug Flash                                                                                                    |
| General<br>☑ Enable garbage collection of unused input sections                                                                                                    |
| Link File: \$(ProjectPath)/gcc_csky.ld Q                                                                                                    |
| Library Configuration Library Name: m                                                                                                    |
| Library Path:                                                                                                    |
| Other flags: -Wl,-zmax-page-size=1024 -specs=nosys.specs                                                                                                    |
| Linker Control String:                                                                                                    |
| -mabi=ilp32e -mtune=e902 -march=rv32ecxtheadse -Wl,ckmap="C:/Lisq/Project/Git/es32-sdk-for-risc-<br>v/Projects/ES32H5103/Applications/MicroBoot/USART_Boot/CDK/Lst/demo.map" -nostartfiles -Wl,gc-sections -<br>T*C:/Lisq/Project/Git/es32-sdk-for-risc-v/Projects/ES32H5103/Applications/MicroBoot/USART_Boot/CDK/gcc_csky.ld" -Im -<br>Wlzmax-page-size=1024 -specs=nosvs.specs |
| OK Cancel Help                                                                                                    |

#### 图 2-3 Linker 配置

### 2.3 garbage collection

CDK 支持 garbage collection 功能,可以优化程序中的无用数据,使用该功能后大幅降低代码 编译占用的空间。使用方法如图 2-4 所示。

| d Type: Bui                   | ldSet                 |             |                           |                   |                    |                      |                     |                        |                          |                    |          |          |   |
|-------------------------------|-----------------------|-------------|---------------------------|-------------------|--------------------|----------------------|---------------------|------------------------|--------------------------|--------------------|----------|----------|---|
| get Output                    | User                  | Compiler    | Assembler                 | Linker            | Debug              | Flash                |                     |                        |                          |                    |          |          |   |
| General<br>☑ Enable g         | arbage co             | llection of | unused inp                | ut sectio         | ns                 |                      |                     |                        |                          |                    |          |          |   |
| Link File:                    | (ProjectPa            | th)/gcc_c   | sky.ld                    |                   |                    |                      |                     |                        |                          |                    |          |          | ٩ |
| brary Config                  | guration              |             |                           |                   |                    |                      |                     |                        |                          |                    |          |          |   |
| Library Man                   | m                     |             |                           |                   |                    |                      |                     |                        |                          |                    |          |          |   |
| Library Nan                   | ne:                   |             |                           |                   |                    |                      |                     |                        |                          |                    |          |          |   |
| Library Path                  |                       |             |                           |                   |                    |                      |                     |                        |                          |                    |          |          |   |
|                               |                       |             |                           |                   |                    |                      |                     |                        |                          |                    |          |          |   |
| ther flags:                   | -Wl,-zmax             | -page-siz   | e=1024 -spe               | cs=nos            | /s.specs           |                      |                     |                        |                          |                    |          |          |   |
| -less Caratural               | Chainen               |             |                           |                   |                    |                      |                     |                        |                          |                    |          |          |   |
| iker control                  | string:               | 10120       | 10 10121                  |                   |                    | 1212                 |                     |                        |                          |                    |          |          | _ |
| -mabi=ilp32e<br>/Projects/ES3 | -mtune=0<br>32H5103/A | e902 -man   | ch=rv32ecxt<br>s/MicroBoo | headse<br>t/USART | -WI,cki<br>Boot/CE | map="C:<br>)K/Lst/de | /Lisq/Pro<br>emo.ma | oject/Git<br>p" -nosta | /es32-sdk<br>artfiles -W | tor-rise<br>1,ac-s | ections  | -        | 1 |
| "C:/Lisq/Proj                 | ect/Git/es            | 2-sdk-for   | -risc-v/Proje             | ects/ES3          | 2H5103/A           | pplicatio            | ons/Micr            | oBoot/L                | SART_Boo                 | t/CDK/             | gcc_csky | .ld" -lm | 1 |
| VIzmax-bac                    | e-size=10             | 24 -specs   | =nosvs.spec               | s                 |                    |                      |                     |                        |                          |                    |          |          |   |
|                               |                       |             |                           |                   |                    |                      |                     |                        |                          |                    |          |          |   |
|                               |                       |             |                           |                   |                    |                      |                     |                        |                          |                    |          |          |   |
|                               |                       |             |                           |                   |                    |                      |                     |                        |                          |                    |          |          |   |

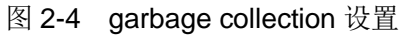

需要注意的是,使用 garbage collection 后,编译器可能会误优化一些 section,此时可在链接 文件\*.ld 中用关键字 KEEP 强制保留一些特定的 section。 示例:

.rodata: {

```
.....
. = ALIGN(0x4);
KEEP(*(.rti_fn.1))
.....
```

}

如此,便可将.rti\_fn.1 数据段强制保留下来,即使开启 garbage collection 模式,也不会将其优化掉。

### 2.4 CDK调试选项

CDK 调试支持 ICE 和 Remote ICE 模式。Remote ICE 需配合独立的 T-HeadDebugServer 软件使用,ICE 模式可以配合 CDK 集成的 T-HeadDebugServer 插件使用。目前来看,CDK 集成的 T-HeadDebugServer 插件需升级到 V5.16 以上版本,才能稳定使用。

### 2.5 SRAM运行程序

程序从 SRAM 地址启动,需对作如下配置。图 2-7 所示的配置容易被忽视,如果选择 Perform reset after load, CDK 的复位行为不会重新配置 PC,导致 PC 指向非 Reset\_Handler 地址。

| MEMO | DRY    |   |        |   |            |   |        |   |          |
|------|--------|---|--------|---|------------|---|--------|---|----------|
| {    |        |   |        |   |            |   |        |   |          |
|      | I-SRAM | : | ORIGIN | = | 0x20004000 | , | LENGTH | = | 0x4000   |
|      | D-SRAM | : | ORIGIN | = | 0x20000000 | , | LENGTH | = | 0x4000   |
|      | O-SRAM | : | ORIGIN | = | 0x50000000 | , | LENGTH | = | 0x800000 |
|      | SRAM   | : | ORIGIN | = | 0x60000000 | , | LENGTH | = | 0x20000  |
| }    |        |   |        |   |            |   |        |   |          |

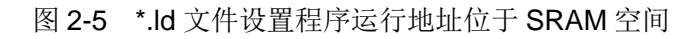

| Head       | d DebugServer Ve                                                                              | ersion : latest(V5.)                  | 16.6)                         | v                                                                                                    |
|------------|-----------------------------------------------------------------------------------------------|---------------------------------------|-------------------------------|----------------------------------------------------------------------------------------------------|
| CE         | Trace                                                                                         |                                       |                               |                                                                                                    |
| ICE .      | Adaptor                                                                                       |                                       |                               | Connected Debug Target                                                                                                    |
|            | Clock:<br>eset Delay:<br>set Wait:<br>J Number:<br>Use DDC<br>Enable debug prin<br>ner Flags: | 12000<br>100<br>50<br>0<br>Enable TRS | KHz<br>x10us<br>ms<br>•<br>ST | T-HEAD CKLINK:       ICE Type: CKLink_Lite_V2         App Ver : 2.35       Bit Ver : null         ICE Clk : 2526.316KHz       ICE Clk : 2526.316KHz         cJtag 2-wire, Without DDC, Cache Flush OnSN CKLink_Lite_V2-841514A8D8.       [CPU: 0]+ Debug Arch is RVDM+         [CPU: 0]+ CPU 0+       [CPU: 0]RISCV CPU Info:         WORD[0]: 0x0804000d       WORD[1]: 0x13001000         WORD[2]: 0x2420f038       Update |
| Con<br>Con | g<br>nect<br>nnect: Normal                                                                    | ~                                     |                               | Download Options<br>RTOS Type: Bare Metal 🗸                                                                                                    |
| So         | Reset After Conne<br>ft Reset v 0x                                                            | ect:                                  |                               | Download To Flash                                                                                                    |
|            | able Periodic Wind                                                                            | dow Update                            |                               |                                                                                                    |
| Ena        |                                                                                               |                                       |                               |                                                                                                    |

图 2-6 ICE Configuration 取消 Download To Flash

| Project Settings                                                                                                    | 6        |
|----------------------------------------------------------------------------------------------------|----------|
| uild Type: BuildSet                                                                                                    |          |
| Farget Output User Compiler Assembler Linker Debug Flash Device                                                                                          |          |
| Connector Configurations<br>O Use Simulator Settings  O Use: ICE  V Settings                                                                             |          |
| Pre Init:                                                                                                    | <b>Q</b> |
| Init File:                                                                                                    | 🝳        |
| Load Configurations         Load Application to Target         Perform Reset after Load         After Load:         Auto Run       Stop at:         main | Q        |
| Misc Configurations Reset CPU Type: Soft Reset $\checkmark$ 0x 1 After Reset:                                                                            |          |
| Start with CDK core file: \$(ProjectPath)/\$(ProjectName).cdkcore                                                                                        |          |
| Click Help button to confirm the sequence of debug launch.                                                                                               |          |
| OK Cancel                                                                                                    | Help     |
| In 159 Col 0 Poc 5127                                                                                                    | TARS     |

图 2-7 Debug 标签页取消 Perform Reset after Load

### 2.6 中断延迟时间优化

CDK 优化等级对内核中断延迟时间是有影响的。优化等级 O0 时,中断服务程序入栈会多执行一些指令,中断延迟时间也会相应延长十几个时钟周期。优化等级 O2 时,中断延迟时间接近理论值,E902M 内核实测 12T 左右,平头哥给出的理论值 9T~13T。

### 2.7 复位方式选择

CDK debug 可选择复位方式,如调试时只需复位 CPU 内核、中断模块,则选择 Soft Reset; 如需系统级复位,则选择 Hard Reset,如图 2-8 所示。

同样的,CDK 烧录程序时的复位方式也可以选择 Soft 或 Hard 模式,在 ICE 设置里选择如图 2-9 所示。建议选择 Hard Reset 模式,若如此,烧录程序前,CDK 会对系统复位(包括时钟),否则,CDK 只会对内核等复位(时钟会保持复位前的配置)。

| roject Setti | ings          |                 |                |                |            |        |    |          |      |
|--------------|---------------|-----------------|----------------|----------------|------------|--------|----|----------|------|
| uild Type:   | BuildSet      |                 |                |                |            |        |    |          |      |
| arget Ou     | utput User    | Compiler        | Assembler      | Linker Deb     | ug Flash I | Device |    |          |      |
| Connecto     | or Configura  | tions           |                |                |            |        |    |          |      |
| O Use S      | Simulator     | Settings        |                |                | Use        | ICE    | ~  | Settings |      |
| Pre Init:    |               |                 |                |                |            |        |    |          |      |
| nit File:    |               |                 |                |                |            |        |    |          |      |
| Load Co      | onfigurations |                 |                |                |            |        |    |          |      |
| ✓ Load       | Application   | to Target [     | Perform R      | eset after Loa | d          |        |    |          |      |
| After Loa    | ad:           |                 |                |                |            |        |    |          | Q    |
| Auto A       | Run 🗹 Sto     | p at: main      |                |                |            |        |    |          |      |
| Misc Cor     | nfigurations  |                 |                |                |            |        |    |          |      |
| Reset CP     | PU Type Ha    | rd Reset        | ~ 0x 1         |                |            |        |    |          |      |
| After Res    | set:          |                 |                |                |            |        |    |          | Q    |
| Start        | with CDK co   | re file: \$(Pro | ojectPath)/\$( | ProjectName)   | cdkcore    |        |    |          |      |
|              |               |                 |                |                |            |        |    |          |      |
|              |               |                 |                |                |            |        |    |          |      |
|              |               |                 |                |                |            |        |    |          |      |
| Click Help   | button to c   | onfirm the se   | quence of d    | ebug launch.   |            |        |    |          |      |
|              |               |                 |                |                |            |        |    |          |      |
|              |               |                 |                |                |            |        | OK | Cancel   | Help |

图 2-8 Debug 复位模式选择 Hard Reset

| ICE Configurati                                                                                          | on                                                  |                                        |                    |                                                                                                    |                                                                                                    |                                 |                |            |        | $\times$ |
|----------------------------------------------------------------------------------------------------|-----------------------------------------------------|----------------------------------------|--------------------|----------------------------------------------------------------------------------------------------|----------------------------------------------------------------------------------------------------|---------------------------------|----------------|------------|--------|----------|
| T-Head Debug                                                                                             | Server Versi                                        | on : latest(V5.16.6                    | )                  |                                                                                                    |                                                                                                    |                                 |                |            | ~      |          |
| ICE Trace                                                                                                |                                                     |                                        |                    |                                                                                                    |                                                                                                    |                                 |                |            |        |          |
| ICE Adaptor                                                                                              | -                                                   |                                        |                    | Connected Debug Ta                                                                                                    | irget                                                                                                    |                                 |                |            |        |          |
| ICE Clock:<br>NReset Del<br>Reset Wait:<br>CPU Numbe<br>Use DDC<br>Enable d<br>Other Flags<br>-vid 0x30c | ay:<br>er:<br>lebug print<br>s:<br>c -pid 0x9528    | 12000<br>100<br>50<br>0<br>Enable TRST | KHz<br>x10us<br>ms | T-HEAD CKLINK:<br>ICE Type: 0:<br>App Ver: n<br>Bit Ver: nul<br>ICE Clk: 25<br>Cltag 2-wire, Without<br>[CPU: 0]+ Debug A<br>[CPU: 0]+ CPU 0<br>[CPU: 0]FISCV CPU In<br>WORD[0]: 0<br>WORD[1]: 0 | x9528 unkown.<br>ull<br>26.316KHz<br>DDC, Cache Flu<br>rch is RVDM<br>+<br>fo:<br>ix0804000d<br>ix13001000<br>ix2420f038 | sh OnSN CKLi<br>+               | nk_Lite_Vendor | -00000000. | Update | ~        |
| Debug<br>Connect<br>Connect:<br>Reset Af<br>Hard Rese                                                    | Normal<br>ter Connect:<br>et ~ 0x 0<br>iodic Windov | v<br>V Update                          |                    |                                                                                                    | Download Op<br>RTOS Type:<br>Download                                                                                    | tions<br>Bare Metal<br>To Flash | v.             |            |        |          |
|                                                                                                    |                                                     |                                        |                    |                                                                                                    |                                                                                                    |                                 | ОК             | Cancel     | Help   |          |

图 2-9 Reset After Connect 复位方式选择 Hard Reset

### 2.8 codesize优化

CDK 编译 codesize 可优化,需在 Linker 标签页的 Other flags 栏添加 "-mccrt",注意与其他 flag 用空格隔开。不同工程优化程度不一样,与代码内容有关。

### 2.9 硬件断点或软件断点的选择

CDK 调试 MCU 时,设置硬件断点会对调试运行效率产生一定影响。Dhrystone 程序实测,设置硬件断点后,ES32VF2264 性能下降 11%左右。

CDK 软件断点对调试运行效率无影响,但 CDK 默认前四个固定为硬件断点,后续为软件断点。 如需全部断点为软件断点,请在 Options->Debug->ICE Settings->Other Flags 补充-no-hwbp 标签 (需更新 CDK 至 V2.20 及以上版本,并选择 V5.16.8 及以上版本的 T-Head DebugServer)。

### 2.10 使用乘除法指令

**E902** 系列内核支持扩展乘除法指令。如使用该指令,则需要选择 **E902M** 内核。具体操作如下: Options -> Device -> 点选 **E902M** -> OK。

### 2.11 Download和Debug选择

程序烧录、调试方面, CDK 有 Download、Debug with download 和 Debug without download

三种选择,分别对应程序仅烧录到 Flash、烧录到 Flash 后启动 Debugger 和不烧录直接启动 Debugger 三种功能。如果选择 Download,则在烧录完毕后程序会自动运行,Flash 标签页里的 Reset and run 选择与否只会影响运行前是否复位,而 run 的动作一定会发生。如需 download 后不 自动运行程序,请选择 Debug with download 功能,并且不勾选 Option->Debug 标签页的 Auto Run 选项。

### 2.12 玄铁LLVM工具链选择

CDK 编译 E902 系列内核工程,默认的工具链是 GCC。从 V2.22.0 版本开始,CDK 增加支持 玄铁 LLVM 工具链,有需要的用户只需对工程做简单配置,便可实现玄铁 LLVM 工具链的切换。

① 确认玄铁 LLVM 工具链插件是否发布。

点击 CDK 菜单栏 SDK->Online Plugin Management->Toolchain...

| SDK     | Project    | Flash  | Debug   | Periph | nerals | Tools | Windows    | Help |   |
|---------|------------|--------|---------|--------|--------|-------|------------|------|---|
| l       | Local Pack | age M  | anageme | nt     |        |       |            | ই ৭  | 1 |
| (       | Online Plu | gin Ma | nagemen | t      | >      | Тос   | lchain     |      |   |
|         |            |        |         |        | 3.     | Deb   | ougger     |      |   |
| hetstor | ne_llvm    | `      | BuildS  | et     | ~      | Sim   | ulator     |      |   |
| 7fdp-v  | vhetstone  | e_llvm |         |        | ^      | Der   | no/Example | s    |   |
|         |            |        |         |        |        | Dev   | ice        |      |   |

在弹出的对话框中确认 T-Head 节点下,是否存在 Xuantie900 CPU LLVM ELF-NewLibc Toolchain 的节点。

| Name                                         | Status    | Description                             |  |
|----------------------------------------------|-----------|-----------------------------------------|--|
| ~ T-Head (平头哥)                               |           |                                         |  |
| > CK 5a6 CPU ELF-MiniLibc Toolchain          |           | <u>平头哥官方CK5a6处理器Elf工具链(MiniLibc库)</u> 🔗 |  |
| > CK 800 CPU ELF-MiniLibc Toolchain          |           | 平头哥官方CK800处理器Elf工具链(MiniLibc库)          |  |
| > CK 800 CPU ELF-NewLibc Toolchain           |           | 平头哥官方CK800处理器EIF工具链(NewLibc库) 🤗         |  |
| > Xuantie 900 CPU ELF-NewLibc Toolchain      |           | 平头哥官方玄铁900处理器Elf工具链(NewLibc库) 🔗         |  |
| ✓ Xuantie 900 CPU LLVM ELF-NewLibc Toolchain |           | 平头哥官方基于LLVM的玄铁900处理器EIF工具链(NewLibc库)。   |  |
| V0.0.6                                       | Installed |                                         |  |
| ・ Haawking (中科昊芯)                            |           |                                         |  |
| > RISCV32 Haawking Elf Toolchain             |           | 中科具芯官方RISCV32 Elf工具链 🤗                  |  |
| ・ Nuclei (芯来科技)                              |           |                                         |  |
| > RISCV Nuclei Elf Toolchain                 |           | <u> 芯来科技官方RISCV Elf工具</u> 链 ∂           |  |
| · SiFive (賽昉科技)                              |           |                                         |  |
| > RISCV SiFive Elf Toolchain                 |           | 赛昉科技官方RISCV Elf工具链 ₽                    |  |
|                                              |           |                                         |  |
|                                              |           |                                         |  |
|                                              |           |                                         |  |
|                                              |           |                                         |  |
|                                              |           |                                         |  |
|                                              |           |                                         |  |
|                                              |           |                                         |  |
|                                              |           |                                         |  |
|                                              |           |                                         |  |
|                                              |           |                                         |  |
|                                              |           |                                         |  |

如果不存在此节点,需要点击底部的 Update Remote Repo,更新 CDK 插件库。 ② LLVM 工具链插件的下载和安装。

第①步中的 Online Plugin Management 窗口中,展开 Xuantie 900 CPU LLVM ELF-NewLibc Toolchain 节点,确认 V0.0.6 版本的状态,如果不是 Installed 状态,则点击 install,进行在线安装;因为工具链镜像大小比较大(>500MB),所以下载和安装时间可

能会稍微长一些。等待 CDK 的下载和安装,直到 CDK 主界面底部状态栏中有绿色闪烁的 Plugin Installed 字样,表示插件已经安装完成了。

|   | Output View                                                                                                    |
|---|----------------------------------------------------------------------------------------------------|
|   | ☆ 🛷 壬   汑   図 山 自 直                                                                                                    |
|   | <pre>"Building project:[ smartl_e907fdp-whetstone - BuildSet ]" riscv64-unknown-elf-gcc -o Obj/smartl_e907fdp-whetstone.elf @smartl_e907fdp-whetstone.txt -mcpu=e riscv64-unknown-elf-objdump -S .//Obj/smartl_e907fdp-whetstone.elf &gt; .//Lst/smartl_e907fdp-whetston size of target:     text data bss dec hex filename 14200 196 6360 20756 5114 ./Obj/smartl_e907fdp-whetstone.elf checksum value of target:0x2F3C72CF (277,924) Obj/smartl_e907fdp-whetstone.elf is modified at: 2023/7/14 11:00:27 Executing Poet Build commands</pre> |
|   | <                                                                                                    |
|   | 📔 ErrorList 😈 Build 🦯 Search/Replace 🔘 References 诗 Call Hierarchy 🗹 CppCheck                                                                                                    |
|   | Plugin is installing. Ln 20, Col 13, Pos 492                                                                                                    |
| 3 | 工程选择玄铁 LLVM 工具链。                                                                                                    |

点击基于玄铁 900 系列处理的 CDK 工程配置界面,选择 Target Tab,并在该界面中的 Toolchain Info 处选择玄铁 LLVM 工具链。

| arget | Output   | User | Compiler | Assembler | Linker | Debug | Flash | Devic | æ         |                                            |   |
|-------|----------|------|----------|-----------|--------|-------|-------|-------|-----------|--------------------------------------------|---|
| Targ  | get Info |      |          |           |        |       |       |       | Toolchain | Info                                       |   |
|       |          |      |          |           |        |       |       | ~     | Name:     | Xuantie 900 CPU LLVM ELF-NewLibc Toolchain | ~ |
|       |          |      |          |           |        |       |       |       | Version:  | latest(V0.0.6)                             | ~ |
|       |          |      |          |           |        |       |       |       |           | Open Plugins Management - Toolchain        |   |
|       |          |      |          |           |        |       |       | 4     |           |                                            |   |

点击 OK, 即完成玄铁 LLVM 工具链的切换, 后续的工程构建, 都会使用玄铁 LLVM 工具链。

### 第3章 CDK现有bug及规避方案(V2.20.0)

### 3.1 断点无效

bug 现象: debug 时打断点,可能会出现全速运行后不在断点处停止,需鼠标点击暂停调试方能在断点处停下。该 bug 易出现在大量 for 循环后,系 Trace 采集数据过多导致卡住。 规避方法: Options->Debug->ICE Settings->Trace,取消 Enable PCSamples。

| Head DebugServer Version : latest(V5.16.6)                                                                         |                                                                    | ~        |
|----------------------------------------------------------------------------------------------------|--------------------------------------------------------------------|----------|
| interaction of the second second second second second second second second second second second second second s    |                                                                    | 8556<br> |
| E Trace                                                                                                    |                                                                    |          |
| Sampling Adaptor                                                                                                   |                                                                    |          |
| Enable PCSampling                                                                                                  |                                                                    |          |
| Sampling Freq: 1000 times/s                                                                                        |                                                                    |          |
|                                                                                                    |                                                                    |          |
|                                                                                                    |                                                                    |          |
|                                                                                                    |                                                                    |          |
|                                                                                                    |                                                                    |          |
|                                                                                                    |                                                                    |          |
|                                                                                                    |                                                                    |          |
|                                                                                                    |                                                                    |          |
|                                                                                                    |                                                                    |          |
|                                                                                                    |                                                                    |          |
|                                                                                                    |                                                                    |          |
| ebug                                                                                                    |                                                                    |          |
| ebug<br>Connect                                                                                                    | Download Options                                                   |          |
| ebug<br>Connect                                                                                                    | Download Options<br>BTOS Type: Bare Metal                          |          |
| ebug<br>Connect<br>Connect: Normal ~                                                                               | Download Options<br>RTOS Type: Bare Metal ~                        |          |
| ebug<br>Connect<br>Connect: Normal ~<br>Z Reset After Connect:                                                     | Download Options<br>RTOS Type: Bare Metal ↓<br>✓ Download To Flash |          |
| ebug<br>Connect<br>Connect: Normal V<br>Reset After Connect:                                                       | Download Options<br>RTOS Type: Bare Metal V<br>Download To Flash   |          |
| ebug<br>Connect<br>Connect: Normal ✓<br>Reset After Connect:<br>Soft Reset ✓ 0x 0                                  | Download Options<br>RTOS Type: Bare Metal V<br>Download To Flash   |          |
| ebug<br>Connect<br>Connect: Normal ✓<br>Reset After Connect:<br>Soft Reset ✓ 0x 0                                  | Download Options<br>RTOS Type: Bare Metal V<br>Download To Flash   |          |
| ebug<br>Connect<br>Connect: Normal ✓<br>Reset After Connect:<br>Soft Reset ✓ 0x 0<br>Enable Periodic Window Update | Download Options<br>RTOS Type: Bare Metal V<br>Download To Flash   |          |
| ebug<br>Connect<br>Connect: Normal V<br>Reset After Connect:<br>Soft Reset V 0x 0<br>Enable Periodic Window Update | Download Options<br>RTOS Type: Bare Metal V<br>Download To Flash   |          |

图 3-1 取消 Enable PCSamples

#### 3.2 for语句无法单步调试

```
bug 现象: debug 单步运行到 for 语句,若 for 循环内无内容,如
for(i=0;i<65535;i++);
或
for(i=0;i<65535;i++)
{
}
```

再往下单步运行,可能箭头不会回到 for 前面,也不会跳出 for 循环到下一句代码前面。这是由于 CDK 在 debug 时将无内容的 for 循环误认为只需执行一次的代码,循环次数较多的 for 实际需要的 Step Over 时间又比较长,所以既不回到 for 前面,也不跳出 for 循环。

规避方法:在 for 循环内加内容,如

```
for(i=0;i<65535;i++)
{
```

i++; i--;

}

便可在 for 循环内单步运行。或者在 for 循环后的一句打断点,全速运行,便可跳出 for 循环,停在断点处。